## TUTORIAL UJIAN KOMPREHENSIF

## a. Proses Pendaftaran

3.

1. HMD EP akan menyebarkan link pendaftaran ujian komrehensif, silahkan klik link tersebut dan akan muncul tampilan google form sebagai berikut:

| Pendaftaran Ujian Komprehensif Ini merupakan form pendaftaran bagi mahasiswa Program Studi Ekonomi Pembangunan (Prodi EP) Fakultas Ekonomi dan Bisnis Universitas Sumatera Utara (FEB USU) yang akan mengikuti ujian komprehensif sebagai salah satu syarat untuk pelaksanaan ujian meja hijau. Jumlah peserta akan di batasi maksimal sebanyak 60 orang peserta mahasiswa saja untuk setiap pelaksanaan ujian komprehensif. Pastikan sebelumnya anda menyediakan atau telah menyiapkan scan atau foto KRS yang telah di tandatangani oleh Ketua Program Studi (Bapak Coki Ahmad Syahwier, MP) dan telah di ubah formatnya ke dalam bentuk PDF serta diubah ukuran filenya maksimal 1 MB yang harus diupload dan merupakan salah satu syarat mutlak untuk bisa mengikuti ujian komprehensif. Pastikan anda mengisi nama secara lengkap dan NIM dengan baik dan benar sesuai pada |
|----------------------------------------------------------------------------------------------------|
| Ini merupakan form pendaftaran bagi mahasiswa Program Studi Ekonomi Pembangunan<br>(Prodi EP) Fakultas Ekonomi dan Bisnis Universitas Sumatera Utara (FEB USU) yang akan<br>mengikuti ujian komprehensif sebagai salah satu syarat untuk pelaksanaan ujian meja<br>hijau<br>Jumlah peserta akan di batasi maksimal sebanyak 60 orang peserta mahasiswa saja untuk<br>setiap pelaksanaan ujian komprehensif<br>Pastikan sebelumnya anda menyediakan atau telah menyiapkan scan atau foto KRS yang<br>telah di tandatangani oleh Ketua Program Studi (Bapak Coki Ahmad Syahwier, MP) dan telah<br>di ubah formatnya ke dalam bentuk PDF serta diubah ukuran filenya maksimal 1 MB yang<br>harus diupload dan merupakan salah satu syarat mutlak untuk bisa mengikuti ujian<br>komprehensif                                                                                         |
| Jumlah peserta akan di batasi maksimal sebanyak 60 orang peserta mahasiswa saja untuk<br>setiap pelaksanaan ujian komprehensif<br>Pastikan sebelumnya anda menyediakan atau telah menyiapkan scan atau foto KRS yang<br>telah di tandatangani oleh Ketua Program Studi (Bapak Coki Ahmad Syahwier, MP) dan telah<br>di ubah formatnya ke dalam bentuk PDF serta diubah ukuran filenya maksimal 1 MB yang<br>harus diupload dan merupakan salah satu syarat mutlak untuk bisa mengikuti ujian<br>komprehensif<br>Pastikan anda mengisi nama secara lengkap dan NIM dengan baik dan benar sesuai pada                                                                                                    |
| Pastikan sebelumnya anda menyediakan atau telah menyiapkan scan atau foto KRS yang<br>telah di tandatangani oleh Ketua Program Studi (Bapak Coki Ahmad Syahwier, MP) dan telah<br>di ubah formatnya ke dalam bentuk PDF serta diubah ukuran filenya maksimal 1 MB yang<br>harus diupload dan merupakan salah satu syarat mutlak untuk bisa mengikuti ujian<br>komprehensif<br>Pastikan anda mengisi nama secara lengkap dan NIM dengan baik dan benar sesuai pada                                                                                                    |
| Pastikan anda mengisi nama secara lengkap dan NIM dengan baik dan benar sesuai pada                                                                                                    |
| tempat yang telah disediakan pada halaman berikut ini                                                                                                    |
| Untuk itu anda dipersilahkan mengisi alamat email (diutamakan akun Gmail) yang akan<br>digunakan pada saat Ujian Komprehensif Daring dilaksanakan, karena link ujian akan di<br>kirimkan melalui email tersebut pada saat waktu pelaksanaan ujian                                                                                                    |
| Terima kasih                                                                                                    |
| The name and photo associated with your Google account will be recorded when you upload files and submit this form                                                                                                    |
| Maria                                                                                                    |

2. Silahkan klik next, dan akan muncul tampilan seperti berikut:

| files and submit this form.                                                                                                    |                                                           |
|----------------------------------------------------------------------------------------------------|-----------------------------------------------------------|
| * Required                                                                                                    |                                                           |
| Nama Lengkap *                                                                                                    |                                                           |
| Your answer                                                                                                    | Link ujian aka<br>dikirimkan ke ema                       |
| NIM *                                                                                                    | sesuai dengan yang and<br>isi di kolom ini. Karer         |
| Your answer                                                                                                    | ujian komprehens<br>menggunakan goog<br>form maka utamaka |
| Email (utamakan akun Gmail) untuk mendapatkan link ujian *                                                                                                    | menggunakan aku<br>Gmail.                                 |
| Your answer                                                                                                    |                                                           |
| •                                                                                                    | KRS yang diupload wa                                      |
| Upload KRS semester ini yang membuktikan anda mengambil ujian komprehensif<br>dan telah di tandatangani oleh Ketua Program Studi (file berbentuk PDF dan<br>maksimal berukuran 1 MB) * | tangani oleh Ketua Pro                                    |
|                                                                                                    |                                                           |

## b. Proses Pelaksanaan Ujian

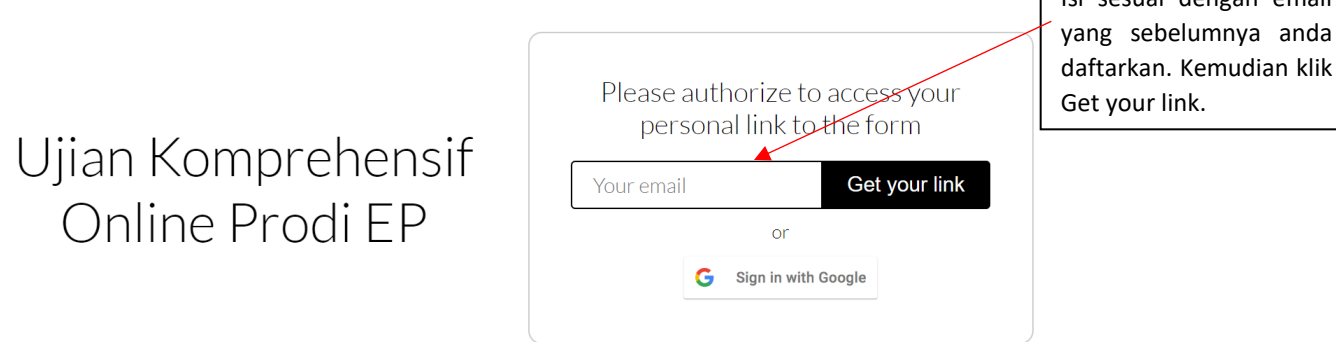

2. Setelah itu, cek inbox email anda dari "Timify.me", yang berisi sebagai berikut:

| <b>1</b> 34 |   | Ujian Komprehensif Online Prodi                   | EP 🗩 Index x                     |
|-------------|---|---------------------------------------------------|----------------------------------|
| *           |   | Timify.me <noreply@timify.me></noreply@timify.me> |                                  |
| C           | Ċ | to me 🔻                                           |                                  |
|             |   |                                                   |                                  |
| >           |   |                                                   |                                  |
|             |   |                                                   |                                  |
|             |   |                                                   |                                  |
| <b></b> •   |   |                                                   | Ilijan Komprehensif Online Prodi |
| 0           |   |                                                   | Ojiun Komprenensii Onnie Prou    |
| ≡਼          |   |                                                   | EP                               |
| <b>%</b> •  |   |                                                   |                                  |
| ~           |   |                                                   |                                  |
|             |   |                                                   | Here is you personal link:       |
|             |   |                                                   |                                  |
|             |   |                                                   |                                  |

- 3. Setelah anda mengklik "open your link" maka akan muncul google form ujian komprehensif beserta "countdown timer". Untuk waktu/timernya otomatis jalan begitu link nya di buka via email. Anda dipersilahkan untuk membaca petunjuk dan kemudian mengisi identitas. Setelah itu, anda dapat mengerjakan ujian selama 60 menit.
- 4. Jika anda menemukan kotak seperti berikut ini, isilah dengan NIM anda.

| Submissio | on ID (skip this field) *               |  |
|-----------|-----------------------------------------|--|
|           | DIT this field or your time will not be |  |
|           |                                         |  |
|           |                                         |  |
| k         |                                         |  |
| Your answ | er                                      |  |
| Your answ | er                                      |  |

5. Jika sudah selesai mengerjakan soal, klik submit/kirim. Jika anda merasa tidak mampu mengerjakan semua soal, sementara waktu yang anda miliki akan habis, maka anda disarankan untuk mengklik "submit/kirim".